| English                                                                     | Vietnamese                                                                 |
|-----------------------------------------------------------------------------|----------------------------------------------------------------------------|
|                                                                             | 1. Trong quá trình kích hoạt này bạn sẽ bị khấu trừ 50 điểm tín dụng từ    |
| 1. In this activation process you will be deducted 50 credits from your     | tài khoản của bạn cho chi phí xử lý. Số dư tín dụng hiện tại của bạn:      |
| account as processing fee. Your current credit balance: {{1000}}            | {{1000}}                                                                   |
| 2. After you confirmed this, you will be redirected to a security questions | 2. Sau khi đã xác nhận, bạn sẽ được chuyển đến trang câu hỏi bảo mật,      |
| page where you will need to answer 5 questions from a list of 15. This      | tại đây bạn sẽ cần trả lời 5 câu hỏi từ danh sách 15 câu. Quá trình này là |
| process is optional during this time. However, you will need to set it      | không bắt buộc vào thời điểm này. Tuy nhiên, bạn sẽ cần thiết lập nó       |
| within 15 days of activation.                                               | trong 15 ngày từ ngày kích hoạt.                                           |
| 3. If you agree to the above click on the "I Agree" to proceed to the       | 3. Nếu bạn đồng ý với những điều trên, hãy nhấn nút "Tôi đồng ý" để tiến   |
| security questions setup.                                                   | hành thiết lập câu hỏi bảo mật.                                            |
| Balance & Transfer                                                          | Số dư & Chuyển nhượng                                                      |
| Bank account                                                                | Tài khoản ngân hàng                                                        |
| Bank account no.                                                            | Tài khoản ngân hàng số                                                     |
| Bank account number                                                         | Số tài khoản ngân hàng                                                     |
| Bank address                                                                | Địa chỉ ngân hàng                                                          |
| Bank City                                                                   | Ngân hàng tại thành phố                                                    |
| Bank Country                                                                | Ngân hàng tại quốc gia                                                     |
| Bank in date                                                                | Ngày rút về ngân hàng                                                      |
| Bank in date from                                                           | Rút về ngân hàng từ ngày                                                   |
| Bank in date to                                                             | Rút về ngân hàng đến ngày                                                  |
| Bank name                                                                   | Tên ngân hàng                                                              |
| Bank Name has been successfully added                                       | Tên ngân hàng đã được bổ sung thành công                                   |
| Bank Setup Date Time                                                        | Ngày lập tài khoản ngân hàng                                               |
|                                                                             |                                                                            |
| Based on the buy price USD (1000), on (2011-07-23 14:00:00) - (GMT)         | Dựa trên giá mua (1000) USD, ngày (2011-07-23 14:00:00) - (GMT)            |
| Based on unit price USD (1000), on (2011-07-23 14:00:00) - (GMT)            | Dựa trên giá đơn vị (1000) USD, ngày (2011-07-23 14:00:00) - (GMT)         |
| Beneficiary account name                                                    | Tên người thụ hưởng tài khoản                                              |
| Beneficiary account number                                                  | Số tài khoản người thụ hưởng                                               |
| Beneficiary Bank                                                            | Ngân hàng thụ hưởng                                                        |
| Beneficiary bank account approval                                           | Phê duyệt tài khoản ngân hàng thụ hưởng                                    |
| Beneficiary Bank Details                                                    | Chi tiết ngân hàng thụ hưởng                                               |
| Beneficiary Bank Registration                                               | Đăng ký ngân hàng thụ hưởng                                                |
| Blog                                                                        | Blog                                                                       |

| Bonus shares are non-tradable (cannot be unsubscribed nor transferred to | Cổ phiếu thưởng không được dùng để giao dịch (không thể huỷ đăng ký |
|--------------------------------------------------------------------------|---------------------------------------------------------------------|
| another account holder).                                                 | hoặc chuyển nhượng cho một chủ tài khoản khác).                     |
| Bonus Summary                                                            | Tóm tắt Thưởng                                                      |
| Button Approve and Reject only appear for ticket owner.                  | Nút Thông qua hoặc Từ chối chỉ hiện ra cho chủ phiếu.               |
| Buy                                                                      | Mua                                                                 |
| Buy Amt                                                                  | Lượng mua                                                           |
| Buy Gold                                                                 | Mua vàng                                                            |
| Buy price                                                                | Giá mua                                                             |
| Buy Price Date from                                                      | Giá mua từ ngày                                                     |
| Buy Price Date to                                                        | Giá mua đến ngày                                                    |
| Buy Quantity                                                             | Số lượng mua                                                        |
| Buy successful                                                           | Giao dịch mua đã hoàn thành                                         |
| Ву                                                                       | Bởi                                                                 |
| Cancel                                                                   | Huỷ bỏ                                                              |
| Cannot sell more than you have                                           | Không thể bán nhiều hơn số bạn có                                   |
| Certificate                                                              | Chứng nhận                                                          |
| Certificate Date                                                         | Ngày cấp chứng nhận                                                 |
| Certificate Information                                                  | Thông tin chứng nhận                                                |
| Certificate Number                                                       | Số chứng nhận                                                       |
| Change Contact Mobile Number                                             | Thay đổi số Điện thoại Di động Liên lạc                             |
| Change Email                                                             | Thay đổi Email                                                      |
| Change email to VGMail                                                   | Chuyển email tới VGMail                                             |
| Change password successfully                                             | Thay đổi mật khẩu thành công                                        |
| Changed contact number successfully                                      | Thay đổi số điện thoại liên lạc thành công                          |
| Changed email successfully                                               | Thay đổi email thành công                                           |
| characters remaining                                                     | ký tự còn lại                                                       |
| Check availability                                                       | Kiểm tra khả dụng                                                   |
| Chinese                                                                  | Trung Quốc                                                          |
| City                                                                     | Thành phố                                                           |
| Click                                                                    | Nhấn                                                                |
| Click button Approve to close the ticket after processed.                | Nhấn nút Thông qua để đóng phiếu sau khi đã xử lý.                  |
| Click button Assume to take ticket ownership.                            | Nhấn nút Nhận lấy để nhận quyền chủ phiếu.                          |
| Click button Reject to reject the ticket.                                | Nhấn nút Từ chối để từ chối phiếu.                                  |
| Click button Save to create ticket and add comment / reply.              | Nhấn nút Lưu lại để tạo phiếu và bổ sung nhận xét/trả lời.          |

| Click here to edit shareholder profile.                                   | Nhấn vào đây để sửa hồ sơ cổ đông.                                    |
|---------------------------------------------------------------------------|-----------------------------------------------------------------------|
| Click here to enter.                                                      | Nhấn vào đây để vào trong.                                            |
| Click here to view all.                                                   | Nhấn vào đây để xem tất cả.                                           |
| Click here to view shareholder password and security questions.           | Nhấn vào đây để xem mật khẩu cổ đông và câu hỏi bảo mật.              |
| Click here to view.                                                       | Nhấn vào đây để xem.                                                  |
| Click OK to continue or Cancel to logout.                                 | Nhấn OK để tiếp tục và Huỷ bỏ để thoát ra.                            |
| Client time                                                               | Thời gian máy khách                                                   |
| Client unable to connect server to retrieve latest buy/sell price. Please | Máy khách không thể kết nối với máy chủ để nhận giá mua/bán mới nhất. |
| refresh the page.                                                         | Xin hãy nạp lại trang này.                                            |
| Close                                                                     | Ðóng                                                                  |
| Closed                                                                    | Đã đóng                                                               |
| Coming Soon                                                               | Sắp có                                                                |
| Comma separated.                                                          | Ngăn cách bởi dấu phẩy.                                               |
| Comment / Reply                                                           | Nhận xét / Trả lời                                                    |
| Comments                                                                  | Nhận xét                                                              |
| Commision(USD)                                                            | Tiền hoa hồng (USD)                                                   |
| Community Tools                                                           | Công cụ Cộng đồng                                                     |
| Confirm                                                                   | Xác nhận                                                              |
| Confirm date from                                                         | Xác nhận từ ngày                                                      |
| Confirm date to                                                           | Xác nhận đến ngày                                                     |
| Confirm new contact mobile number                                         | Xác nhận số điện thoại liên lạc mới                                   |
| Confirm new email                                                         | Xác nhận email mới                                                    |
| Confirm new mobile number                                                 | Xác nhận số di động mới                                               |
| Confirm new password                                                      | Xác nhận mật khẩu mới                                                 |
| Confirmation                                                              | Xác nhận                                                              |
| Confirmation date                                                         | Ngày xác nhận                                                         |
| Confirmed                                                                 | Đã xác nhận                                                           |
| Congratulation                                                            | Chúc mừng                                                             |
| Consolidated                                                              | Đã hợp nhất                                                           |
| Contact Mobile Number                                                     | Số di động liên lạc                                                   |
| Contact No                                                                | Số liên lạc                                                           |
| Contact Us                                                                | Liên hệ với chúng tôi                                                 |
| Conversion rate                                                           | Tỷ giá quy đổi                                                        |
| Convert                                                                   | Quy đổi                                                               |

| Convert Credit to Trading Points                                  | Quy đổi Tín dụng ra Điểm Kinh doanh                                      |
|-------------------------------------------------------------------|--------------------------------------------------------------------------|
| Convert from trading credit                                       | Quy đổi từ tín dụng kinh doanh                                           |
| Convert to Credit                                                 | Quy đổi ra Tín dụng                                                      |
| Convert to Gold                                                   | Quy đổi ra Vàng                                                          |
| Convert to gold successfully                                      | Quy đổi ra vàng thành công                                               |
| Convert to trading credit                                         | Quy đổi ra tín dụng kinh doanh                                           |
| Сору                                                              | Sao chép                                                                 |
| Country                                                           | Quốc gia                                                                 |
| Currently we are only able to perform local cash bank in for your | Hiện tại chúng tôi chỉ có thể thực hiện rút tiền địa phương về ngân hàng |
| withdrawal.                                                       | cho giao dịch rút của bạn.                                               |
|                                                                   | Nếu bạn đồng ý, xin hãy nhấn nút "TÔI ĐỒNG Ý" nếu không xin hãy nhấn     |
| If you agree, please click "I AGREE" else please click "CANCEL".  | "HUỶ BỔ".                                                                |